# 電子証明書の取扱い

❖概要

✓ 北洋でんさいサービスでは、ログイン方式を「電子証明書方式」としています。
 電子証明書方式とは、当行が提供する電子証明書を取得し、お客さまのパソコンにインストールしていただくことにより、サービスにログインできるパソコンとユーザIDを特定する方式です。
 ✓ インストールした電子証明書が何らかの理由により利用できなくなった場合や、
 有効期限切れとなった場合、パソコンの入替えを行うなどの場合は、
 当該証明書を失効したうえで、再取得していただく必要があります。

マスターユーザが使用する電子証明書を失効する場合、窓口でのお手続きが必要となります。 詳しくはお取引店にお問い合わせください。

なお、一般ユーザの電子証明書の失効については、マスターユーザが行うことができます。

### 証明書発行アプリのダウンロード

1. ログイン画面から「電子証明書発行」を押下します。

| <b>ゲクバリンク</b> でんさいサービス<br>外海Web                                                         | 2022年08月31日 14時50分57秒<br>文字サイズ 小 伊 大                |
|-----------------------------------------------------------------------------------------|-----------------------------------------------------|
| ログイン                                                                                    | BLGI001                                             |
| 本サービスをご利用の際は、「電子証明書ログイン」ボタ                                                              | ンからログインしてください。なお、ID・パスワード方式によるログインはできません。           |
| 電子証明書方式のお客様                                                                             | ID・パスワード方式のお客様                                      |
| 電子証明書ログイン<br>電子証明書を取得されていない方、もしくは電子証明<br>書を再取得される方は、「電子証明書発行」ボタンよ<br>り電子証明書の発行を行ってください。 | ログインID<br>ログインバスワード                                 |
| 電子証明書発行                                                                                 | ログイン                                                |
|                                                                                         | 初めてご利用されるお客様                                        |
|                                                                                         | 初めてご利用の方は、最初にログインID取得を行ってください。<br>(利用可能時間は19時までです。) |
|                                                                                         | ログインID取得                                            |

2.「証明書発行アプリダウンロード」を押下します。

| <b>ゲークバリアク</b> でんさいサービス<br>外海Web                                                                                                | 2022年08月31日 14時56分21秒<br>文字サイズ 小中大 |
|----------------------------------------------------------------------------------------------------|------------------------------------|
| 電子証明書取得 証明書取得認証                                                                                                    | BSMS001                            |
| 個人認証 証明書取得 处理中 取得完了                                                                                                    |                                    |
| 初めてログインIDを取得されるお客様                                                                                                    |                                    |
| 電子証明書発行の前にログインIDの取得が必要です。<br>ログインIDをお持ちでなければ、「ログインID取得」ボタンを押してログインIDを取得してください。                                                  |                                    |
| ログインID取得                                                                                                    |                                    |
| ログインID取得まで完了しているお客様                                                                                                    |                                    |
| ご利用環境での電子証明書発行にはアブリのダウンロードが必要です。<br>ダウンロードしていない場合は、「証明書発行アプリのダウンロード」ボタンを押してください。<br>ダウンロード後にアプリのインストールを行い、アプリより電子証明書発行を行ってください。 |                                    |
| ▲ 証明書発行アプリのダウンロード                                                                                                    |                                    |
| く中断                                                                                                    |                                    |
|                                                                                                    |                                    |

3. ダウンロードの「ファイルを開く」を押下します。

|                                                                                                    | ダウンロード 白 Q … 🔗 😚 3800<br>大                                           |  |
|----------------------------------------------------------------------------------------------------|----------------------------------------------------------------------|--|
| 電子証明書取得 証明書取得認証                                                                                                    | CC0501setup.msi<br>ファイルを問く MS001                                     |  |
| 個人認証 証明書取得 处理中 取得完了                                                                                                    |                                                                      |  |
| 初めてログインIDを取得されるお客様                                                                                                    | ダウンロード 🗅 🤉 … 🖈                                                       |  |
| 電子証明書発行の前にログインIDの取得が必要です。<br>ログインIDをお持ちでなければ、「ログインID取得」ボタンを押してに<br>ログ                                                                        | CC0501setup.msi<br>ファイルを時く<br>ンロのKef                                 |  |
| ログインID取得まで完了しているお客様<br>ご利用環境での電子証明書発行にはアプリのダウンロードが必要です。<br>ダウンロードしていない場合は、「証明書発行アプリのダウンロード」<br>ダウンロード後にアプリのインストールを行い、アプリより電子証明書知<br>① 証明書発行ア | ここを押下<br><sup> な アンを 押し 、 、 に 、 、 、 、 、 、 、 、 、 、 、 、 、 、 、 、 </sup> |  |
| <                                                                                                    |                                                                      |  |

4. セットアップ画面が表示されるので「次へ」を押下します。

| 🕼 北洋銀行証明書発行アプリケ | r-ション セットアップ — 🗆 X                                                                                                    |
|-----------------|----------------------------------------------------------------------------------------------------|
|                 | 北洋銀行証明書発行アプリケーション セットア<br>ップ ウィザードへようこそ                                                                                                    |
|                 | セットアップウィザードでは、北洋銀行証明書発行アプリケーションの機能をコンピューターにインストールする方法を変更したり、コンピューターから北洋銀行証明書発行アプリケーションを削除したりできます。 続行するには、[次へ]をクリックしてください。<br>い。 セットアップ ウィザードを終了するには、[キャンセル] をクリック<br>してください。 |
|                 | 戻る(B) 次へ(N) キャンセル                                                                                                    |

5.「次へ」を押下します。

| インストール先フォルダー                              |
|-------------------------------------------|
| 既定のフォルダーにインストールするには [次へ] をクリックし、別のフォルダーを選 |
| 北洋銀行証明書発行アプリケーション のインストール先:               |
| C:¥Program Files (x86)¥0501¥              |
| 变更( <u>C</u> )                            |
|                                           |
|                                           |
|                                           |
|                                           |
| 戻る(B) 次へ(N) キャンセル                         |

6.「インストール」を押下します。

| 🕼 北洋銀行証明書発行アプリケーション セットアップ                                                                      | -             |                  | ×  |
|-------------------------------------------------------------------------------------------------|---------------|------------------|----|
| 北洋銀行証明書発行アブリケーション のインストール準備完了                                                                   |               |                  |    |
| インストールを開始するには [インストール] をクリックしてください。 インスト<br>は変更するには [戻る] をクリックしてください。 ウィザードを終了するには [<br>してください。 | ール設定<br>キャンセ, | Eを確認ま<br>ル] をクリッ | たり |
|                                                                                                 |               |                  |    |
|                                                                                                 |               |                  |    |
| 戻る(B) 「インストール(                                                                                  | I)            | キャン              | セル |

7. インストルール中

| ø | 北洋銀行証明書発行アプリケーション セットアップ – 🗌                | × |
|---|---------------------------------------------|---|
|   | 北洋銀行証明書発行アプリケーション をインストール中                  |   |
|   | 北洋銀行証明書発行アプリケーション をインストールしています。しばらくお待ちください。 |   |
|   | 状態:                                         | ] |
|   |                                             |   |

8. セットアップ完了画面が表示され、「完了」を押下します。

| 20日本の日本の日本の日本の日本の日本の日本の日本の日本の日本の日本の日本の日本の日 |                                                         |  |
|--------------------------------------------|---------------------------------------------------------|--|
|                                            | 北洋銀行証明書発行アプリケーション セットア<br>ップ ウィザードが完了しました               |  |
|                                            | セットアップ ウィザードを終了するには、 <mark>[完了]</mark> ボタンをクリックし<br>ます。 |  |
|                                            |                                                         |  |
|                                            |                                                         |  |
|                                            |                                                         |  |
|                                            |                                                         |  |
|                                            | 戻る(B) <b>売了(F)</b> キャンセル                                |  |

9. 証明書発行アプリケーションの起動

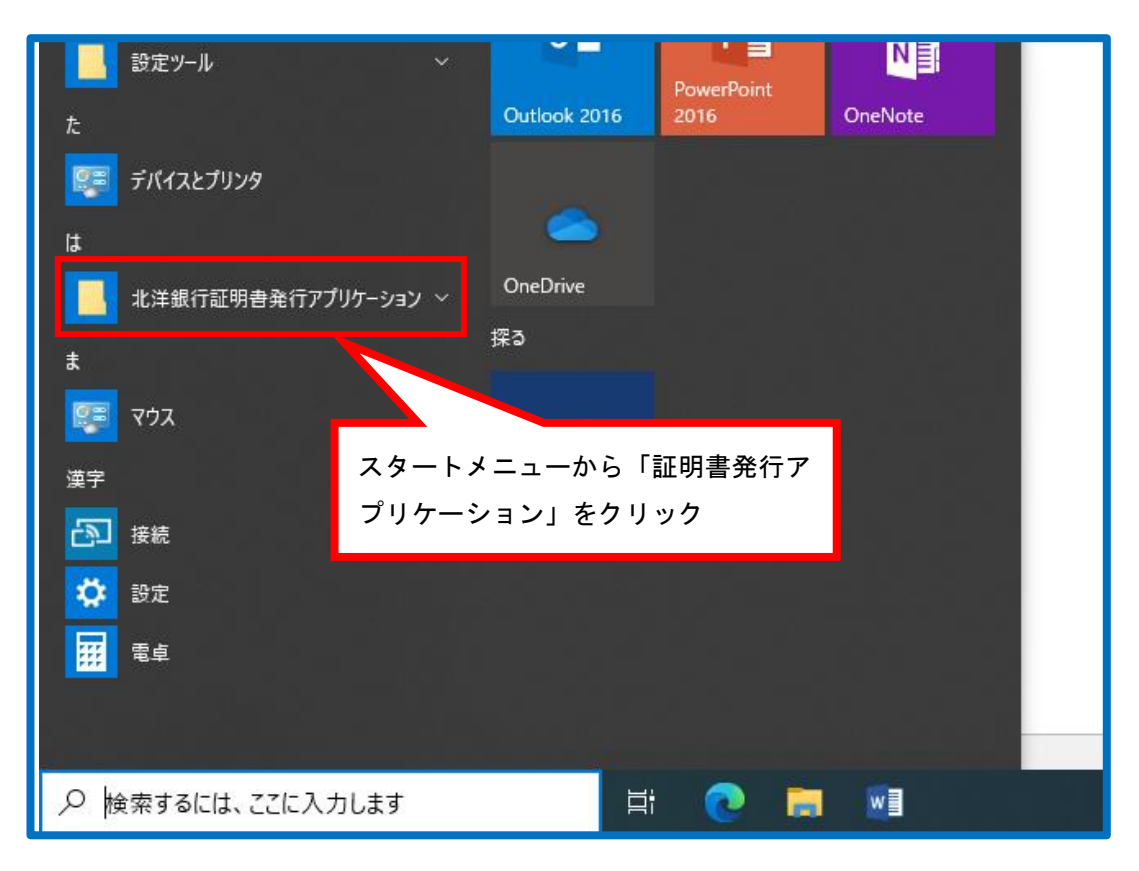

# 電子証明書の取得

▶ 使用するユーザ用の電子証明書の取得を行います。

1. ログイン画面から「電子証明書発行」を押下します。

|                                                                                         | 2022年08月31日 14時50分57秒<br>文 <del>字サ</del> イズ 小 中 大               |
|-----------------------------------------------------------------------------------------|-----------------------------------------------------------------|
| ログイン                                                                                    | BLGI001                                                         |
| 本サービスをご利用の際は、「電子証明書ログイン」ボタン                                                             | からログインしてください。なお、ID・パスワード方式によるログインはできません。                        |
| 電子証明書方式のお客様                                                                             | ID・パスワード方式のお客様                                                  |
| 電子証明書ログイン<br>電子証明書を取得されていない方、もしくは電子証明<br>書を再取得される方は、「電子証明書発行」ボタンよ<br>り電子証明書の発行を行ってください。 | ログインID<br>ログインパスワード                                             |
| 電子証明書発行                                                                                 | ログイン                                                            |
|                                                                                         | 初めてご利用されるお客様                                                    |
|                                                                                         | 初めてご利用の方は、最初にログインID取得を行ってください。<br>(利用可能時間は19時までです。)<br>ログインID取得 |
|                                                                                         |                                                                 |

2.「証明書アプリのダウンロード」を押下します。

| <b>ゲークバリアク</b> でんさいサービス<br>外海Web                                                                                                | 2022年08月31日 14時56分21秒<br>文字サイズ 小 中 大 |
|----------------------------------------------------------------------------------------------------|--------------------------------------|
| 電子証明書取得 証明書取得認証                                                                                                    | BSMS001                              |
| 個人認証 証明實取得 処理中 取得完了                                                                                                    |                                      |
| 初めてログインIDを取得されるお客様                                                                                                    |                                      |
| 電子証明書発行の前にログインIDの取得が必要です。<br>ログインIDをお持ちでなければ、「ログインID取得」ボタンを押してログインIDを取得してください。                                                  |                                      |
| ログインID取得                                                                                                    |                                      |
| ログインID取得まで完了しているお客様                                                                                                    |                                      |
| ご利用環境での電子証明書発行にはアプリのダウンロードが必要です。<br>ダウンロードしていない場合は、「証明書発行アプリのダウンロード」ボタンを押してください。<br>ダウンロード後にアプリのインストールを行い、アプリより電子証明書発行を行ってください。 |                                      |
| ▲ 証明書発行アプリのダウンロード                                                                                                    |                                      |
| 中断                                                                                                    |                                      |
|                                                                                                    |                                      |

3. プロキシを利用している場合は認証を行います。

| ■ 北洋銀行証明書発行アプリケーション                                                                          | - • ×   |
|----------------------------------------------------------------------------------------------|---------|
| 証明書取得 プロキシ認証                                                                                 | ССНК008 |
| プロキシhttp://172.16.127.37:8080/には、ユーザ名とパスワードを指定する必要があります。<br>ユーザ名とパスワードを入力の上、「認証」ボタンを押してください。 |         |
| 認証情報                                                                                         |         |
| コーザ名                                                                                         |         |
| パスワード                                                                                        |         |
|                                                                                              |         |
| #Zār                                                                                         |         |
|                                                                                              |         |
| ログイン ID・パスワードではありませ                                                                          |         |
|                                                                                              |         |
|                                                                                              |         |

4.「証明書発行」を押下します。

| ■ 北洋銀行証明書発行アプリケーション                                                 |      | x    |
|---------------------------------------------------------------------|------|------|
| 証明書取得                                                               | ССНК | :001 |
| 証明書発行<br>証明書の発行を行う場合は、「証明書発行」ボタンを押下し、表示する画面で必要情報を入力してください。<br>証明書発行 |      |      |
| 証明書更新<br>証明書の更新を行う場合は、更新する証明書をリストから選び、「証明書更新」ボタンを押してください。           |      |      |
| 証明書更新                                                               |      |      |

5. ログイン ID とログインパスワードを入力して「認証して発行」を押下します。

| ■ 北洋銀行証明書発行アプリケーション                                                         | □ X     |
|-----------------------------------------------------------------------------|---------|
| 証明書取得 認証                                                                    | ССНК002 |
| 電子証明書発行に必要な本人認証を行います。<br>ログインIDとログインパスワードを入力の上、「認証して発行」ボタンを押してください。<br>認証信報 |         |
| ncel H #K                                                                   |         |
| 認証して発行                                                                      |         |
|                                                                             |         |

6. 電子証明書の発行とインストールが完了したので、「閉じる」を押下します。

| ■ 北洋銀行証明書発行アプリケーション                                                                                                    | - | □ ×     |
|----------------------------------------------------------------------------------------------------|---|---------|
| 証明書取得 結果                                                                                                    |   | ССНК007 |
| 電子証明書の発行とインストールが完了しました。<br>「閉じる」ボタンを押して、アプリを閉じてください。<br>*電子証明書を有効にするには、一度全てのブラウザを閉じてください。<br>*電子証明書の有効期限は、発行後1年間です。<br>*有効期間満了の40日前に、ログイン後のトップページおよび電子メールでお知らせします。<br>証明書情報<br>Organization = North Pacific Bank, Ltd. |   |         |
| Organization Unit = North Pacific Bank, Ltp<br>Common Name = North Pacific Bank, LTD<br>証明書シリアル番号 :                                                                                                    |   |         |
| 閉じる                                                                                                    |   |         |

ここで表示された電子証明書情報は次の電子証明書の設定で使用します。 この画面を印刷するか、スクリーンショットを保存するなどしてウィンドウを閉じた後も確認できるようにしておいてください。 7. 電子証明書取得認証の画面に戻ります。ログインする場合は「中断」を押下します。

|                                                                                                    | 2022年08月31日 14時56分21秒<br>文字サイズ 小 中 大 |
|----------------------------------------------------------------------------------------------------|--------------------------------------|
| 電子証明書取得 証明書取得認証                                                                                                    | BSMS001                              |
| <b>個人認証</b> 証明書取得 处理中 取得完了                                                                                                    |                                      |
| 初めてログインIDを取得されるお客様                                                                                                    |                                      |
| 電子証明書発行の前にログインIDの取得が必要です。<br>ログインIDをお持ちでなければ、「ログインID取得」ボタンを押してログインIDを取得してください。                                                  |                                      |
| ログインID取得                                                                                                    |                                      |
| ログインID取得まで完了しているお客様                                                                                                    |                                      |
| ご利用環境での電子証明書発行にはアプリのダウンロードが必要です。<br>ダウンロードしていない場合は、「証明書発行アプリのダウンロード」ボタンを押してください。<br>ダウンロード後にアプリのインストールを行い、アプリより電子証明書発行を行ってください。 |                                      |
| ▲ 証明書発行アプリのダウンロード                                                                                                    |                                      |
| ( 中断                                                                                                    |                                      |
|                                                                                                    |                                      |

✓ 電子証明書の取得が完了しました。証明書を有効にするには、
 一度すべてのブラウザを閉じてください。
 ✓ 電子証明書の有効期限は発行から1年間となります。
 有効期限到来の40日前・10日前・当日にログイン後のホーム画面および電子メールで通知します。
 ✓ 有効期限が切れるとその電子証明書でログインできなくなります。

# <u>電子証明書ログイン・ログアウト</u>

1. 北洋でんさいサービス TOP 画面を開き、「北洋でんさいサービス利用者ログイン」を 押下します。

| <b>劉北洋銀行</b> 鎃     | #機関コード:0501<br>IFTコード:NORPJPJP |              | ♀ 店舗・ATM   | 1間は 🤣 | い合わせ Q                     | 検索 A4 文字サイズ           |
|--------------------|--------------------------------|--------------|------------|-------|----------------------------|-----------------------|
| 個人のお客さま 法人・        | 個人事業主のお客さま                     |              | 株主・投資家の皆さま | 企業情報  | 採用のご案内                     | A ログイン ・              |
| 谷金面のサポート           | 事務効率化                          | 経営·事業支援<br>▼ | 海外ビジネスサポート | Fof   | 地サービス                      | ご相談・お問い合わせ            |
| ホーム / 法人・個人事業主のお客さ | ま / 事務効率化 / 北洋でん               | さいサービス       |            |       |                            |                       |
| 北洋でんさい             | サービス                           |              |            |       | 全領                         | 電子債券ネットワーク ♂ ▶        |
| 当行ホームページから簡単に「発    | 生・譲渡・支払」といったI                  | 取引を安全かつ便利にこ  | 利用いただけます。  |       | 法人・個人事                     | 事業主のお客さま              |
| 北洋でんさいサービスについて     | : 🕥 :                          | 各種資料ダウンロード   | •          |       | む <sup>北洋でんさ</sup><br>利用者[ | いサービス<br>コ <b>グイン</b> |
| その他                |                                | お知らせ         | <b>(</b>   |       | 代替ログオンペ                    | >のご案内 →               |
|                    |                                |              |            |       | ▲ セキュリテ                    | イ・金融犯罪について            |

2. ログイン画面の「電子証明書ログイン」を押下します。

| <b>犬のバリアの</b> でんさいサービス<br>外海Web                                                         | 2022年08月31日 14時50分57秒<br>文字サイズ 小 🕕 大                |
|-----------------------------------------------------------------------------------------|-----------------------------------------------------|
| ログイン                                                                                    | BLGI001                                             |
| 本サービスをご利用の際は、「電子証明書ログイン」ボタンた                                                            | からログインしてください。なお、ID・パスワード方式によるログインはできません。            |
| 電子証明書方式のお客様                                                                             | ID・パスワード方式のお客様                                      |
| 電子証明書ログイン<br>電子証明書を取得されていない方、もしくは電子証明<br>書を再取得される方は、「電子証明書先行」ボタンよ<br>り電子証明書の発行を行ってください。 | ログインID ログインパスワード                                    |
| 電子証明書発行                                                                                 | ログイン                                                |
|                                                                                         | 初めてご利用されるお客様                                        |
|                                                                                         |                                                     |
|                                                                                         | 初めてご利用の方は、最初にログインID取得を行ってください。<br>(利用可能時間は19時までです。) |
|                                                                                         | ログインID取得                                            |
|                                                                                         |                                                     |

3. 証明書を選択し、「OK」ボタンを押下します

| Нокичо<br>1947                                                | 認証用の証明書の選掛<br>サイト testd.cc0501.bizso    | <mark>尺</mark><br>Lanser.ne.jp:443 では資格情報が必要です:<br>ic Bank. LTD. | ×     | 2022年08月31日 15時28分00秒<br>文字サイズ 小 中 大<br>BLGI001 |
|---------------------------------------------------------------|-----------------------------------------|------------------------------------------------------------------|-------|-------------------------------------------------|
| 本サービスをご利用の際は、                                                 | North Pacifi<br>2022/8/31               | s Bank, Ltd                                                      |       | <b>さるログインはできません。</b>                            |
| 電子証明書方式のお客様                                                   | 証明書情報                                   | ок                                                               | キャンセル |                                                 |
| 電子証明書ロイ<br>電子証明書を取得されていない<br>書を再取得される方は、「電子<br>り電子証明書の発行を行ってく | プイン<br>方、もしくは電子証明<br>証明書発行」ボタンよ<br>ださい。 | ログインID<br>ログインパスワード                                              |       |                                                 |
| 電子証明書                                                         | <b>登行</b>                               |                                                                  | ログイン  |                                                 |

4. ログインパスワードを入力し、「ログイン」を押下します。

|                                                                      | 2022年08月31日 15時38分48秒<br>文字サイズ 小 中 大 |
|----------------------------------------------------------------------|--------------------------------------|
| ログイン                                                                 | BLGI001                              |
| 電子証明書でログインされる方は、ログインIDの入力は不要です。<br>ログインパスワードを入力の上、「ログイン」ボタンを押してください。 |                                      |
| 認証項目                                                                 |                                      |
|                                                                      |                                      |
|                                                                      |                                      |

5. 北洋でんさいサービス・北洋外為 Web のホーム画面が開きます。

| <b>Нокото</b><br><b>С</b><br><b>К</b> -4<br><b>С</b><br><b>С</b><br><b>С</b> | んさいサービス<br>外為Web<br><sup>()</sup><br><sup>()</sup><br><sup>()</sup><br><sup>()</sup><br><sup>()</sup><br><sup>()</sup> | 7 <u>701マスタ様</u> 2022年10月06日 15時11分29秒     文字サイズ 小 中 大 ログアウト |
|------------------------------------------------------------------------------|----------------------------------------------------------------------------------------------------|--------------------------------------------------------------|
| ホーム                                                                          |                                                                                                    | BTOP001                                                      |
| ログイン履歴                                                                       |                                                                                                    | お知らせま示                                                       |
| 2022年10月06日 11時01分03秒<br>2022年10月04日 15時23分34秒<br>2022年09月20日 11時14分43秒      |                                                                                                    | 未読のお知らせはありません。                                               |
| 最近の操作                                                                        |                                                                                                    |                                                              |
| でんさいサービス                                                                     | >                                                                                                    |                                                              |
| 利用者管理 » 利用者情報の管理                                                             | >                                                                                                    |                                                              |
| 利用者管理 » 利用者停止 · 解除                                                           | >                                                                                                    |                                                              |
| 管理 » 操作履歷照会                                                                  | >                                                                                                    |                                                              |
| 利用者管理 » パスワード変更                                                              | >                                                                                                    |                                                              |

# を主要の重要が表示の主要の重要が表示した。 金田の名の支援を行った。 のは、有効期限満了の40日前から有効期限到来日までのグイン時に表示されます。なお、電子証明書の有効期限は1年間です。 ・ での目のグイン時にも証明書更新選択画面が表示されます。 変別の目のが、有効期限到来日までログインする毎に 証明書更新選択画面が表示され続けます。 での目の方の期間での目前から有効期限到来日までの方の期間です。 での目の方の方の前期です。 の目の方の方の前期です。 の目の方の前期である。 での方の方の前期である。 の有効期間が行いた場合は、当該証明書を失効させて ログイン画面より新たに電子証明書を取得してください。

1.「証明書発行アプリのダウンロード」を押下します。

| Нокихо                                                                                                    | でんさいサービス<br>外為Web                                                                        | 文字サイズを変更 小 匣 大 | 2021年07月27日 14時38分30秒 |  |
|----------------------------------------------------------------------------------------------------|------------------------------------------------------------------------------------------|----------------|-----------------------|--|
| 電子証明書取得 》                                                                                                    | 証明書取得認証                                                                                  |                | ESM5001               |  |
| • 個人認証 » 証明書取得                                                                                                    | » 処理中 » 取得完了                                                                             |                | D                     |  |
| <ul> <li>         ・初めてロダインIDを取得され<br/>電子証明書発行の前にロダインDOB<br/>ロダインDをお持ちでなければ、「ログ<br/>ログインID取得         ・     </li> </ul> | <b>れるお客様</b><br>取得か必要です。<br>インD取得リボタンを押してログインDを取得してく                                     | (ださい。          |                       |  |
| ・ ログインID取得まで完了し<br>ご利用環境での電子証明書発行には<br>ダウンロードしていない場合は、「証明<br>ダウンロード後にアプリのインストール ・ ・ ・ ・ ・ ・ ・ ・ ・ ・ ・ ・ ・ ・ ・ ・ ・ ・ ・ | <b>ているお客様</b><br>アプリのダウンロードが必要です。<br>月書発行アプリのダウンロード」ボタンを押してくた<br>※行い、アプリより電子証明書発行を行ってくだ。 | డుగుం<br>షుం   |                       |  |
| 証明書発行アプリのダウンロ                                                                                                    | <b>⊢</b> ⊧ ►                                                                             |                |                       |  |
| ● 町                                                                                                    |                                                                                          |                |                       |  |

2. プロキシ認証を利用している場合は、認証を行います。

| ■ 北洋銀行証明書発行アプリケーション                                                                          | - • ×   |
|----------------------------------------------------------------------------------------------|---------|
| 証明書取得 プロキシ認証                                                                                 | ССНК008 |
| プロキシhttp://172.16.127.37:8080/には、ユーザ名とパスワードを指定する必要があります。<br>ユーザ名とパスワードを入力の上、「認証」ボタンを押してください。 |         |
| 認証情報                                                                                         |         |
| ユーザ名                                                                                         |         |
| パスワード                                                                                        |         |
|                                                                                              |         |
| 載7頁正                                                                                         |         |
|                                                                                              |         |
| ログイン ID・パスワードではありません。                                                                        |         |
|                                                                                              |         |

3. 更新する証明書をリストから選択して「証明書更新」を押下します。

| ■ 北洋銀行証明書発行アプリケーション                                                 | - |     | ×     |
|---------------------------------------------------------------------|---|-----|-------|
| 証明書取得                                                               |   | ССН | IK001 |
| 証明書発行<br>証明書の発行を行う場合は、「証明書発行」ボタンを押下し、表示する画面で必要情報を入力してください。<br>証明書発行 |   |     |       |
| 証明書更新<br>証明書の更新を行う場合は、更新する証明書をリストから選び、「証明書更新」ボタンを押してください。           |   |     |       |
| ここに更新可能な証明書が表示されます                                                  |   |     |       |
| 証明書更新                                                               |   | _   |       |

4. ログイン ID とログインパスワードを入力して「認証して発行」を押下します。

| 🖶 北洋銀行証明書発行アプリケーション                                                                             | _ | □ X     |
|-------------------------------------------------------------------------------------------------|---|---------|
| 証明書取得 認証                                                                                        |   | ССНК002 |
| 電子証明書発行に必要な本人認証を行います。<br>ログインIDとログインパスワードを入力の上、「認証して発行」ボタンを押してください。<br>認証情報<br>ログインID ログインバスワード |   |         |
| 認証して発行                                                                                          |   |         |

5. 電子証明書の更新が完了しましたので、「閉じる」を押下します。

| ■ 北洋銀行証明書発行アプリケーション                                                                                                    | - |     | x     |
|----------------------------------------------------------------------------------------------------|---|-----|-------|
| 証明書取得 結果                                                                                                    |   | CCH | IK007 |
| 電子証明書の発行とインストールが完了しました。<br>「閉じる」ボタンを押して、アプリを閉じてください。<br>*電子証明書を有効にするには、一度全てのブラウザを閉じてください。<br>*電子証明書の有効期限は、発行後1年間です。<br>*有効期間満了の40日前に、ログイン後のトップページおよび電子メールでお知らせします。 |   |     |       |
| 証明書情報<br>Organization = North Pacific Bank, Ltd.<br>Organization Unit = North Pacific Bank, Ltd. 「Reconstruction<br>Common Name = North Pacific Bank, LTD.         |   |     |       |
| 閉じる                                                                                                    |   |     |       |

6. 電子証明書取得認証の画面に戻りますので、ログインする場合は「中断」を押下します。

| Horum                                                                                                   | でんさいサービス<br>外為Web                                                                                         | 文孝サイズを変更 <b>小 匣 大</b> | 2021年07月27日 14時38分30秒 |
|----------------------------------------------------------------------------------------------------|----------------------------------------------------------------------------------------------------|-----------------------|-----------------------|
| 電子証明書取得                                                                                                 | 》証明書取得認証                                                                                                  |                       | BSMS001               |
| • 個人認証 » 証明書                                                                                            | 取得w処理中w取得完了                                                                                               |                       | 3                     |
| <ul> <li>初めてログインIDを現<br/>電子認明者外行の前にログイ<br/>ログインIDを持ちでなければ</li> <li>ログインID取得 &gt;</li> </ul>             | 双滑されるお 客様<br>シロの取得が必要です。<br>、「ロジインロ取得」ボタンを押してロジインロを取得し                                                    | ていだざい。                |                       |
| <ul> <li>ログインID取得までう<br/>ご利用環境での電子証明書者<br/>ダウンロードしていない場合は<br/>ダウンロード側にアプリのインジ<br/>証明書発行アプリのグ</li> </ul> | 完了しているお 客様<br>結行にはアウリのダウンロードが必要です。<br>5、「値明着発行アプリのダウンロード」ポタン型中して<br>ストールを行い、アプリより電子証明書発行を行ってく<br>ダウンロード ▶ | citalu.<br>Italu.     |                       |
| ▲ 中 断                                                                                                   |                                                                                                    |                       |                       |

7.「電子証明書ログイン」を押下してログインします。

| <b>イクバリアク</b> でんさいサービス<br>外海Web                                                         | 2022年08月31日 14時50分57秒<br>文字サイズ 小 中 大                            |
|-----------------------------------------------------------------------------------------|-----------------------------------------------------------------|
| ログイン                                                                                    | BLGI001                                                         |
| 本サービスをご利用の際は、「電子証明書ログイン」ボタ:                                                             | ンからログインしてください。なお、ID・パスワード方式によるログインはできません。                       |
| 電子証明書方式のお客様                                                                             | ID・パスワード方式のお客様                                                  |
| 電子証明書ログイン<br>電子証明書を取得されていない方、もしくは電子証明<br>書を再取得される方は、「電子証明書発行」ボタンよ<br>り電子証明書の発行を行ってくたさい。 | ログインル                                                           |
| 电子证明苦発行                                                                                 | ログイン                                                            |
|                                                                                         | 初めてご利用されるお客様                                                    |
|                                                                                         | 初めてご利用の方は、最初にログインID取得を行ってください。<br>(利用可能時間は19時までです。)<br>ログインID取得 |

| 電子証明書の失効                                       |        |
|------------------------------------------------|--------|
|                                                | $\neg$ |
| 本操作はマスターユーザでログインして行ってください。                     |        |
| マスターユーザは一般ユーザの使用する電子証明書を失効することができます。           |        |
| マスターユーザ自身が使用する電子証明書を失効したい場合は、窓口にてお手続きが必要となります。 |        |
| 詳しくはお取引店へお問合せください。                             |        |
|                                                |        |

# 1. ログイン画面のタブメニューから「管理」を押下します。

| +10kun                           | 0                  | んさいサー<br>外為Web | ビス             | 739 外為(                | 02807マスタ様2022年05月24日 13時27分24秒<br>文字サイズ 小 中 大 ログアウト     |
|----------------------------------|--------------------|----------------|----------------|------------------------|---------------------------------------------------------|
| ↑<br>ホーム でんさ                     | <b>()</b><br>いサービス | 🔇<br>外為Web     | <b>岐</b><br>管理 |                        |                                                         |
| <b>ホ</b> ーム                      |                    |                |                |                        | BTOP001                                                 |
| ログイン履歴                           |                    |                | _              | お知らせ                   | すべてのお知らせを表示                                             |
| 2022年05月24日 11<br>2022年05月16日 13 | 時50分36秒<br>時49分13秒 |                |                | 未読のお知らせはありません。         |                                                         |
| 2022年05月09日 14                   | 170471479          |                | _              |                        |                                                         |
| 最近の操作                            |                    |                |                |                        |                                                         |
| 外為We b                           |                    | >              |                |                        |                                                         |
| 利用者管理 » 利用                       | 者情報の管理             | >              |                |                        |                                                         |
|                                  |                    |                | _              |                        |                                                         |
| <b>(, ⊡</b> <del>≭, - P.</del>   | スの操作方法に:           | つきましては、当行木     | ームページよ         | り   操作マニュアル  をご研究ください。 | $\sim$                                                  |
|                                  |                    |                |                | Сэруг                  | ight(C) 2013 North Pacific Bank,LTD.All rights reserved |

#### 2.「利用者管理」を押下します。

| 管理 | 業務選択 |   | E                                 | SSK001 |
|----|------|---|-----------------------------------|--------|
|    |      |   |                                   |        |
| 企業 | 管理   | > | 企業情報の照会などを行うことができます。              |        |
| 利用 | 诸管理  | > | 利用者情報の照会などを行うことができます。             |        |
| 操作 | 履歴照会 | > | ご自身または他の利用者が行った操作の履歴照会を行うことができます。 |        |
|    |      |   |                                   |        |

# 3.「証明書失効」を押下します。

| 利用者管理 作業内容選択 | BRSK001                                   |
|--------------|-------------------------------------------|
| 自身の情報の変更・照会  |                                           |
| パスワード変更 >    | ログインパスワード、確認用パスワードを変更できます。                |
| 利用者情報の管理     |                                           |
| 利用者情報の管理     | 利用者情報の新規登録、登録されている利用者情報の照会、変更、または削除が可能です。 |
| 利用者停止・解除     |                                           |
| 利用者停止・解除 >   | 利用者のサービス停止、停止解除が可能です。                     |
| 証明書失効<br>    |                                           |
| 証明書失効        | 電子証明書の失効が可能です。                            |

# 4. 対象ユーザをチェックし、「失効」を押下します。

| 利用者 | 管理     | 利用者一覧            | i                   |         |        | BRSK018                   |
|-----|--------|------------------|---------------------|---------|--------|---------------------------|
| 利用者 | を選択    | 証明書失効            | → 失効完了              |         |        |                           |
| 電子  | 証明書の多  | <b></b> 気気を行う利用者 | を選択の上、「失効」ボタンを押     | してください。 |        |                           |
| 利用  | 1者一覧   |                  |                     |         |        |                           |
|     |        |                  |                     |         | 並び順:   | ログインID ▼     昇順 ▼     再表示 |
| 選邦  |        | ログインID           | 利用者名                | 利用者区分   | 証明書状態  | 証明書有効期限                   |
| C   | ) 050: | LD00601M         | でんさい00601マスタ        | マスターユーザ | 発行済み   | 2023年09月01日 08時59分59秒     |
|     | 050    | LD00601S         | でんさい00601承認者        | 一般ユーザ   | 失効済み   | -                         |
| 0   | 050    | LD00601T         | でんさい00601担当者        | 一般ユーザ   | 有効期限切れ | 2022年07月21日 08時59分59秒     |
|     |        |                  |                     |         |        |                           |
|     |        |                  |                     |         | 21-++1 |                           |
|     |        |                  | <li>利用者管理メニュー/</li> |         | 矢効     | 2                         |
|     |        |                  |                     |         |        |                           |

#### 5. マスターユーザの確認用パスワードを入力して実行を押下します。

| 利用者管理 証明書失効確認                         | 用者管理 証明書失効確認 BRSK019                            |  |  |  |  |  |
|---------------------------------------|-------------------------------------------------|--|--|--|--|--|
| 利用者を選択 証明書失効 失久                       | 院了                                              |  |  |  |  |  |
| 以下の利用者の電子証明書を失効し<br>内容を確認の上、「実行」ボタンを打 | 以下の利用者の電子証明書を失効します。<br>内容を確認の上、「実行」ボタンを押してください。 |  |  |  |  |  |
| 証明書失効の対象利用者                           |                                                 |  |  |  |  |  |
| ログインID                                | 0501D00601T                                     |  |  |  |  |  |
| 利用者名                                  | でんさい00601担当者                                    |  |  |  |  |  |
| 証明書状態                                 | 有効期限切れ                                          |  |  |  |  |  |
| 証明書有効期限                               | 2022年07月21日 08時59分59秒                           |  |  |  |  |  |
| 認証項目                                  |                                                 |  |  |  |  |  |
| 確認用パスワード 必須                           |                                                 |  |  |  |  |  |
|                                       | く 戻る 実行 >                                       |  |  |  |  |  |

#### 6. 証明書失効結果画面

| <b>利用者管理 証明書失効結果</b> BRSK020 |                            |  |  |  |  |
|------------------------------|----------------------------|--|--|--|--|
| 利用者を選択 証明書失効 失效              | が完了                        |  |  |  |  |
| 以下の利用者の電子証明書を失効しる            | 以下の利用者の電子証明書を失効しました。       |  |  |  |  |
| 証明書の失効結果                     | 証明書の失効結果                   |  |  |  |  |
| ログインID                       | ログインID         0501D00601T |  |  |  |  |
| 利用者名                         | 利用者名         でんさい00601担当者  |  |  |  |  |
| 証明書状態                        | 失効済み                       |  |  |  |  |
|                              |                            |  |  |  |  |
| <                            | ホームへ                       |  |  |  |  |
|                              |                            |  |  |  |  |

✓ 電子証明書の失効が完了しました。
新たに電子証明書を取得する場合は、ログイン画面にて電子証明書の発行を行ってください。